## Podania w USOSweb – instrukcja dla studenta

W celu złożenia w systemie usosweb należy otworzyć przeglądarkę internetową i wejść na stronę usosweb.ue.wroc.pl

Po otwarciu strony należy kliknąć zaloguj się w prawym górnym rogu, podać swój Identyfikator numer indeksu i hasło (takie jak do poczty uczelnianej): (Rys.1)

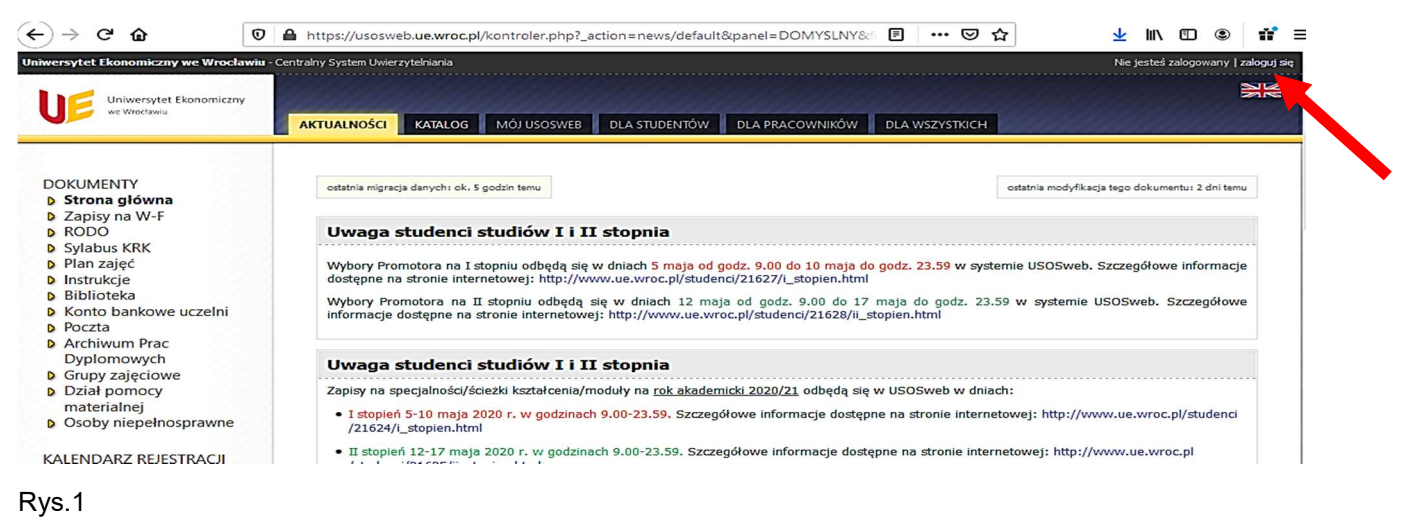

Po zalogowaniu należy kliknąć zakładkę DLA STUDENTÓW i ikonkę Podania: (Rys.2)

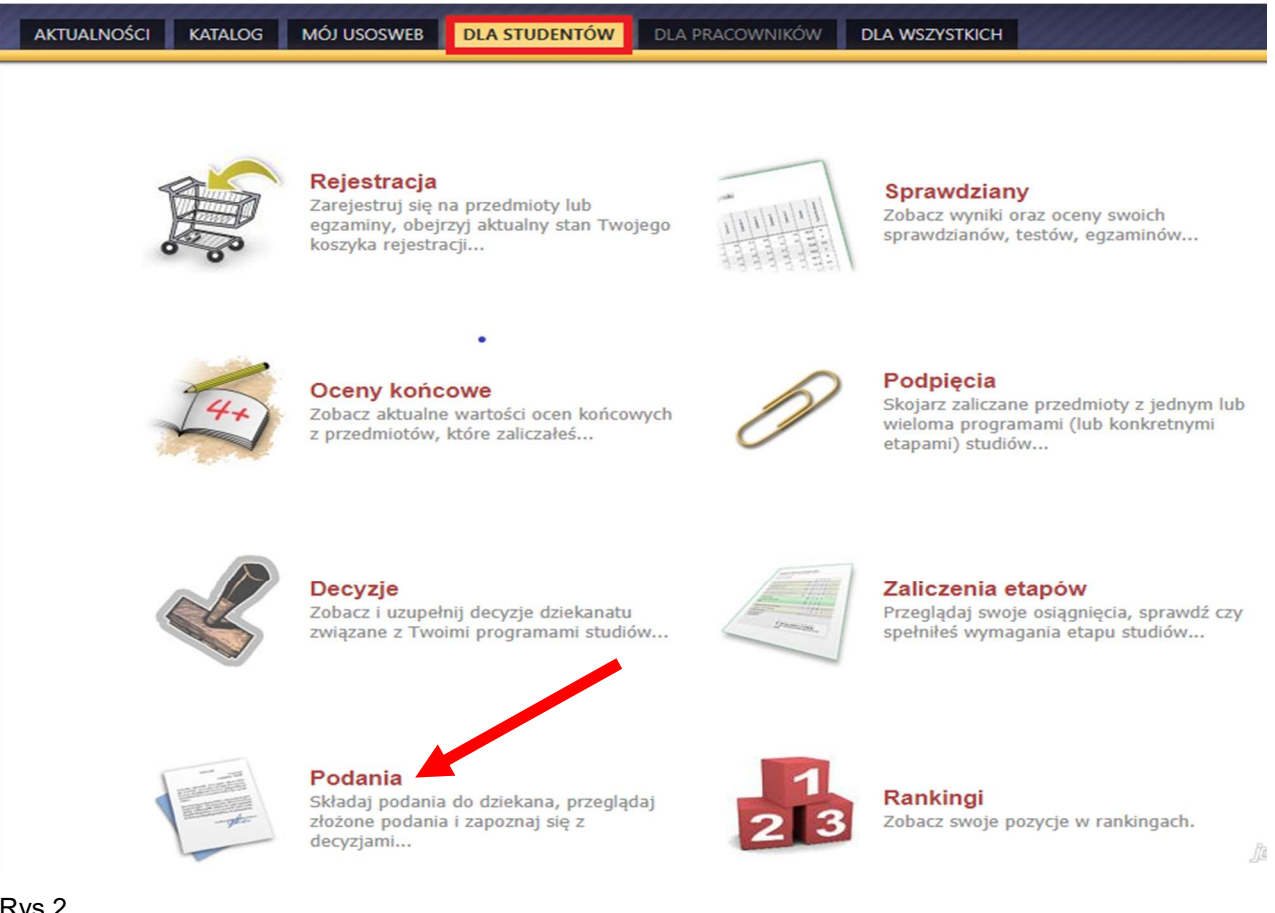

Rys.2

W kolejnym kroku należy skorzystać z opcji złóż nowe podanie. Podania złożone przez studenta do tej pory w usosweb będą widoczne na liście w dolnej części strony. (Rys.3)

| AKTUALNOŚC | I KATALOG MÓJ USOSWE         | B DLA STUDENTÓW | DLA PRACOWNIKÓW | DLA WSZYSTKICH |
|------------|------------------------------|-----------------|-----------------|----------------|
|            |                              |                 |                 |                |
| Poda       | nia                          |                 |                 |                |
| i          | złóż nowe podanie →          |                 |                 |                |
| Lista zło  | ożonych podań                |                 |                 |                |
| (1)        | Nie złożyłeś jeszcze żadnych | podań.          |                 | TO II          |

#### Rys.3

Jeśli student studiuje na więcej niż jednym kierunku studiów powinien wybrać ten, którego podanie będzie dotyczyło, następnie kliknąć wybierz i kontynuuj: (Rys.4)

## Składanie nowego podania

#### Wybór programu studiów

| Wybierz program studiów, w ramach którego chcesz złożyć podanie. |        |                                    |                |                     |                       |
|------------------------------------------------------------------|--------|------------------------------------|----------------|---------------------|-----------------------|
| Kod pro                                                          | ogramu | Opis                               | Data przyjęcia | Status na programie |                       |
| 20-0ZP-0                                                         | 000-S1 | Zarządzanie i inżynieria produkcji | 2019-10-01     | Student             | wybierz i kontynuuj 관 |
| 20-0EK-0                                                         | 000-S1 | Ekonomia                           | 2018-10-01     | Student             | wybierz i kontynuuj 🖻 |

#### Rys.4

Otworzy się okno z listą dostępnych typów podań. Aby złożyć nowe podanie należy kliknąć wypełnij podanie: (Rys.5)

### Składanie nowego podania

| Program: | Zarządzanie i inżynieria produkcji [20-0ZP-000-S1] |                                                          |
|----------|----------------------------------------------------|----------------------------------------------------------|
| Nybór ro | odzaju podania                                     |                                                          |
| Typ poda | mia                                                | Wypełniane składniki podania                             |
| 1. Poda  | anie o duplikat legitymacji                        | temat, etap studiów, uzasadnienie, komentarze do zalicze |
| Pod      | lanie o duplikat legitymacji                       |                                                          |
| Wy       | pełnij podanie Đ                                   |                                                          |

#### 2. Podanie o warunkowe zaliczenie semestru

etap studiów, uzasadnienie, komentarze do zaliczeń Podanie należy złożyć wtedy, gdy student nie wywiązał się z wymagań etapowych określonych w programie studiów.

?

W ramach wypełnienia podania najpierw wybiera się etap, którego wniosek dotyczy.

Wypełnij podanie 🕑 🦷

Następnie należy wypełnić następujące składniki podania. Jeśli podanie wybranego typu nie zawiera któregoś ze składników, to krok ten jest pomijany. Możliwe jest dołączenie jednego załącznika. Klikamy **DALEJ** (Rys.6)

| Vypełnianie treści                               |                                                                                                    |
|--------------------------------------------------|----------------------------------------------------------------------------------------------------|
| Wypełnij wszystkie pola i nac                    | ciśnij przycisk <i>dalej</i> na dole strony.                                                                                                    |
| Typ podania:                                     | Podanie o warunkowe zaliczenie semestru                                                                                                    |
| Informacje:                                      | Podanie należy złożyć wtedy, gdy student nie wywiązał się z wymagań etapowych określonych w programie<br>studiów.<br>W ramach wypełnienia podania najpierw wybiera się etap, którego wniosek dotyczy. |
| Etap studiów:                                    | Zarządzanie i inżynieria produkcji, st., 1 st., sem.2/Semestr letni 2019/20 🛛 💙                                                                                                    |
| Dziekanat, do którego<br>jest kierowane podanie: | Uniwersytet Ekonomiczny we Wrocławiu [000000000]                                                                                                    |
| Adresat podania:                                 | Dziekan                                                                                                    |
| Uzasadnienie prośby:                             | Limit 3000, wprowadzono 51 znaków                                                                                                    |
|                                                  | Proszę o wpis warunkowy na semestr 3 z powodu                                                                                                    |
| Załączniki:                                      | Możliwe jest załączanie tylko dokumentów w formacie PDF.<br>Maksymalny rozmiar załącznika: <b>10.00 MiB</b><br>Maksymalna liczba załączników: <b>1</b><br>ZAŁĄCZ PLIK                                 |
| DALE                                             | le Sereens                                                                                                    |

Ostatnim krokiem jest zatwierdzenie podania, w tym celu należy kliknąć **ZATWIERDŹ**. Jeśli podanie wymaga poprawy należy wybrać **WRÓĆ DO EDYCJI**: (Rys.7)

## Potwierdzenie

| i | Podanie jest gotowe do złożenia.                                                                                                    |
|---|----------------------------------------------------------------------------------------------------|
|   | Dokładnie przeczytaj zawartość podania i naciśnij przycisk zatwierdź<br>na dole strony, jeśli podanie nie zawiera błędów i na pewno chcesz je złożyć. |
|   | Złożonego podania nie można już usunąć z systemu. Podanie, które zostało<br>złożone, można później wydrukować z "listy złożonych podań".              |
|   | Jeśli chcesz <b>poprawić</b> podanie, naciśnij przycisk <i>wróć do edycji</i> .                                                                       |

#### Podanie studenta

| Typ podania:   | Podanie o warunkowe zaliczenie semestru                                            |
|----------------|------------------------------------------------------------------------------------|
| Temat podania: | Podanie o warunkowe zaliczenie semestru                                            |
| Etap studiów:  | Zarządzanie i inżynieria produkcji, st., 1 st., sem.2/Semestr letni 2019/20        |
| Dziekanat:     | Uniwersytet Ekonomiczny we Wrocławiu [0000000000]                                  |
| Adresat:       | Dziekan                                                                            |
|                | Treść podania/Uzasadnienie prośby:   Proszę o wpis warunkowy na semestr 3 z powodu |

🗌 Chcę otrzymać emailowe potwierdzenie złożenia podania 🚺

#### Pamiętaj!

Zatwierdzając podanie oświadczasz, że jesteś świadom odpowiedzialności wynikającej z pisemnego poświadczenia nieprawdy.

ZATWIERDŹ WRÓĆ DO EDYCJI

Rys.7

# Na ekranie pojawi się komunikat, należy się z nim zapoznać i odpowiednia kliknąć **OK** lub **Anuluj**. (Rys.8)

#### Komunikat ze strony usosweb-test.ue.wroc.pl

Czy jesteś pewien, że chcesz złożyć podanie? Nie będzie można go później poprawić ani usunąć. Zatwierdzając podanie oświadczasz, że jesteś świadom odpowiedzialności wynikającej z pisemnego poświadczenia nieprawdy.

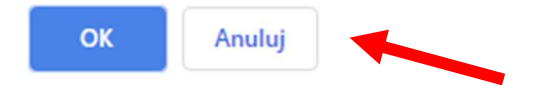

Rys.8

Zatwierdzone podanie pojawi się na liście złożonych podań. Aby sprawdzić szczegóły należy kliknąć szczegóły: (Rys.9)

## Podania

?

| złóż nowe podanie €                                                                                                  |                                            |                     |                      |             |
|----------------------------------------------------------------------------------------------------|--------------------------------------------|---------------------|----------------------|-------------|
| Lista złożonych podań                                                                                                |                                            |                     |                      |             |
| К << Elementy 12 z 2 >> Э РОКАŻ ОРСЈЕ                                                                                |                                            |                     |                      |             |
| Program i etap studiów                                                                                               | Temat 🔺                                    | Data złożenia 🔺 🔻   | Data<br>rozpatrzenia | Opcje       |
| Zarządzanie i inżynieria produkcji<br>Zarządzanie i inżynieria produkcji, st., 1 st.,<br>sem.2/Semestr letni 2019/20 | Podanie o warunkowe<br>zaliczenie semestru | 2020-09-24 12:28:54 | brak odpowiedzi      | szczegóły 🛃 |
| Rys.9                                                                                                    |                                            |                     |                      |             |

Po rozpatrzeniu podania przez Dziekana zostanie ono uzupełnione o datę rozpatrzenia oraz decyzję.

UWAGA: Podanie złożone w usosweb będzie widoczne przez Dziekana i dziekanat dopiero po najbliższej synchronizacji danych między usosweb, a bazą główną usos. Analogicznie widoczna będzie odpowiedź Dziekana.